| 🗅 essentials   Provider Help Cent |
|-----------------------------------|
|-----------------------------------|

Search

## Home / Troubleshooting / Support / Availity Client Services / Support tickets / Open a support ticket

## Troubleshooting

- Access problems
- Online transaction problems
- Support

Who to contact for help

Payer customer service centers

Availity Client Services

Support tickets

Access the Availity support community

## Open a support ticket

View a support ticket

Update a support ticket's contact information

Add comments to a support ticket

Attach a file to a support ticket

Close a support ticket

Chat with Availity Client Services

Call Availity Client Services

## Open a support ticket

Open a support ticket to report problems using Availity Essentials or EDI Clearinghouse.

- 1. Click Contact Support in the support community menu bar or on any support community page.
- 2. On the Contact Support page, complete the fields in the Create Case section, and then click Start Case.

| Create Case                                                                                            |                                 |
|----------------------------------------------------------------------------------------------------|---------------------------------|
| Subject                                                                                                | _ <u></u>                       |
| Description                                                                                            |                                 |
| o cat ip ton                                                                                           |                                 |
| Start Case                                                                                             |                                 |
| Start Case<br>Did You Know?                                                                            |                                 |
| Start Case<br>Did You Know?<br>Support Tickets let anyone from y                                       | our organization                |
| Start Case<br>Did You Know?<br>Support Tickets let anyone from y<br>view the status of your issue from | our organization<br>creation to |

 Complete the fields on the Contact Support page. To prevent delays, make sure the information you enter is accurate and detailed.

| ontact Suppor         | t             |        |                   |  |
|-----------------------|---------------|--------|-------------------|--|
| Account               |               |        |                   |  |
| None                  |               | ÷      |                   |  |
| • Subject             |               |        |                   |  |
| Test                  |               |        |                   |  |
| Case Reason           |               |        | Brief Description |  |
| None                  |               |        | None              |  |
| Description           |               |        |                   |  |
| Test                  |               |        |                   |  |
|                       |               |        |                   |  |
| Alternate Email       |               |        | Alternate Email 2 |  |
|                       |               |        |                   |  |
| Customer Ticket Numbe | 20            |        |                   |  |
|                       |               |        |                   |  |
|                       |               |        |                   |  |
| 1 Upload Files        | Or drop files |        |                   |  |
|                       |               | Submit | Cancel            |  |
|                       |               | Jubrit | Cancer            |  |

Consider these guidelines when completing the fields:

- If your organization has its own tracking number for this issue, enter the tracking number in the Customer Ticket Number field.
- If you want others notified of updates to your ticket, enter each person's e-mail address in the Alternate Email fields.
- The selections you make in the Case Reason and Brief Description fields determine which other fields are required.
  In the Case Reason field you can select the transaction (such as Claims or E&B) or the type of issue (such as Login or Registration) that you need support for. If you want to request a new payer be added to Availity Essentials, select New Payer Request.

Q,

- To attach files to the ticket, do one of the following:
  - Click Upload Files. In the Choose File to Upload dialog box, select the file you want to upload, and then click Open.
  - Drag and drop the file onto the region next to the Upload Files button.

**Tip:** If possible, attach a screen capture of the application page or window that you need assistance for.

4. Click Submit to submit the ticket.